## Credit Card and Out of Pocket Expenses

You are now an the normal "Main Menu": The first time here, you need to set up your banking information:

| WELLS<br>FARGO Commercial Car         | d Expense Reporting                                                                                           | Help                                        | × Close          |
|---------------------------------------|----------------------------------------------------------------------------------------------------|---------------------------------------------|------------------|
| Role: OOP Only User                   |                                                                                                    |                                             | Welcome Ample Ex |
| Open Statements                       |                                                                                                    |                                             |                  |
| <ul> <li>Manage Statements</li> </ul> |                                                                                                    |                                             |                  |
| Review Open Statements                | Select a statement, and click View.                                                                           |                                             |                  |
| View Cycle-to-Date                    |                                                                                                    |                                             |                  |
| View Previous Statements              | There are no statements to view.                                                                              |                                             | ]                |
| View Historical Images                |                                                                                                    |                                             |                  |
| ► Reports                             |                                                                                                    |                                             |                  |
| User Information                      |                                                                                                    |                                             |                  |
| Personal Profile                      |                                                                                                    |                                             |                  |
| Bank Information                      |                                                                                                    |                                             |                  |
|                                       | Home   <u>About Wells Fargo</u>   <u>Security Guarantee   P</u><br>© Copyright 2000 - 2020 Wells Fargo. All r | rivacy, Security & Legal<br>ights reserved. |                  |

| WELLS<br>FARGO | Commercial Car   | d Expense Reporting                                                                                                    |                                                                                                    | Help                                                                         | × Close          |  |  |  |  |
|----------------|------------------|----------------------------------------------------------------------------------------------------|----------------------------------------------------------------------------------------------------|------------------------------------------------------------------------------|------------------|--|--|--|--|
| Role: OOP      | Only User        |                                                                                                    |                                                                                                    |                                                                              | Welcome Ample Ex |  |  |  |  |
| Edit Ban       | k Information    |                                                                                                    |                                                                                                    |                                                                              |                  |  |  |  |  |
| 🔻 Mana         | ge Statements    | <u></u>                                                                                                    |                                                                                                    |                                                                              |                  |  |  |  |  |
| Review C       | pen Statements   | Select the I accept box, enter the                                                                                                    | e bank account information, then select Save.                                                                                                    |                                                                              |                  |  |  |  |  |
| View Cyc       | le-to-Date       | Note: The bank account will be used to initiate credits or debits for out-of-pocket or personal expenses. This information is required by<br>company to manage expenses online. Contact your program administrator for company requirements. |                                                                                                    |                                                                              |                  |  |  |  |  |
| View Pre       | vious Statements | * Required Field                                                                                                    |                                                                                                    |                                                                              |                  |  |  |  |  |
| View His       | torical Images   | Andhandan Kana                                                                                                    |                                                                                                    | - 147 - 4                                                                    |                  |  |  |  |  |
| ► Repo         | ts               | Authorization:                                                                                                    | credit and debit entries to my checking or savings                                                                                                    | nitiate one or more<br>account indicated below                               |                  |  |  |  |  |
| V User         | nformation       |                                                                                                    | to reimburse me for out-of-pocket expenses and/or                                                                                                    | r collect payment for                                                        |                  |  |  |  |  |
| Personal       | Profile          |                                                                                                    | is effective until I notify Wells Fargo that I revoke th                                                                                                    | his authorization by                                                         |                  |  |  |  |  |
| Bank Infe      | ormation 🔾       |                                                                                                    |                                                                                                    |                                                                              |                  |  |  |  |  |
|                |                  | Account Type: *<br>Account Number: *<br>Routing / Transit Number: *                                                                                                    | I accept I understand that Wells Fargo needs up to 3 busin revocation to cancel this authorization. If you revok you must also notify the program administrator at y to your company's procedures. Checking Savings 123456678 123456678 X | ess days after notice of<br>te this authorization,<br>rour company according |                  |  |  |  |  |
|                |                  | Home   A                                                                                                    | oout Wells Fargo   Security Guarantee   Privacy, Security & Let<br>© Copyright 2000 - 2020 Wells Fargo. All rights reserved.                                                                                                    | <u>त्व</u>                                                                   |                  |  |  |  |  |

You are now ready to enter charges for the week. To do so, select "Cycle to To Date". This is where you enter new items and see all your other items that are being accumulated for this weekly expense cycle. To enter an item, sect the Green Button:

| WELLS<br>FARGO Commercial Co                                                                               | ard Expense Reporting                                                                                                    | Help X Cr                                  | ose    |
|----------------------------------------------------------------------------------------------------|----------------------------------------------------------------------------------------------------|--------------------------------------------|--------|
| Role: OOP Only User                                                                                        |                                                                                                    | Welcome Amp                                | ole Ex |
| Out-of-pocket Expenses -                                                                                   | Cycle-to-Date                                                                                                    |                                            |        |
| Manage Statements     Review Open Statements                                                               | Select Add an Expense, or if available, select expenses, and click Modify.                                                             |                                            |        |
| View Cycle-to-Date                                                                                         |                                                                                                    | Statement Receipt Actions -   Print Versio | n      |
| View Previous Statements           View Historical Images           ▶ Reports           ▶ User Information | Reminder Period: 08/29/2020<br>Grace Period: 08/30/2020<br>Out-of-pocket Expenses                                                      |                                            |        |
|                                                                                                    | Out-of-pocket Expenses There are no results.                                                                                           | Add an Expens                              |        |
|                                                                                                    | Home   About Wells Fargo   Security Guarantee   Privacy, Security & Legal<br>© Copyright 2000 - 2020 Wells Fargo. All rights reserved. |                                            | ]      |

To enter an item, select the expense category, and compete the entry. Example 1 is mileage reporting, which uses the standard rate (maintained in the background), and coding is pre-determined based on your defaults. Only change them if you need to charge to another department. Enter the circled items, and check the checked items:

| WELLS<br>FARGO Commercial Ca                                                                                                    | rd Expense Reporting                                                                                                    |
|----------------------------------------------------------------------------------------------------|----------------------------------------------------------------------------------------------------|
| Role: OOP Only User                                                                                                    | Welcome Ample Ex                                                                                                    |
| Out-of-pocket Expenses —                                                                                                    | Add Expenses                                                                                                    |
| View Open Statements     Review Open Statements     View Cycle-to-Date     View Previous Statements     View Historical Images     Reports     User Information | < Return to Out-of-pocket Expenses - Cycle-to-Date         Enter information and description for the new expense. Click Save or Add Another.         * Required Field       View Details         Cardholder Name:       EX, AMPLE         Out-of-pocket Transactions - New         1.       Transaction Date * Expense Category * litem Count         08/28/2020       Mileage Travel         15.0       0.5750 - Mileage V         08/28/2020       Mileage Travel         Enter I Ledger Code *       Description *         6620       - Mileage/Travel |
|                                                                                                    | Entity       DEPARTMENT       SITE         100       B510       99         PROGRAM CODE       RESTRICTION CODE       CAPITAL PROJECT         60       10       0         Save       Add Another       Cancel         More   About Wells Fargo   Security Guarantee   Privacy, Security & Legal<br>® Copyright 2000 - 2020 Wells Fargo All rights reserved.                                                                                                    |

The second example is for something that needs a parking receipt or toll, other such travel item:

| OOP Only User                        |                                                                                                    | Welcome Amp |
|--------------------------------------|----------------------------------------------------------------------------------------------------|-------------|
| ut-of-pocket Expenses —              | - Add Expenses                                                                                                    |             |
| Manage Statements                    |                                                                                                    |             |
| Review Open Statements               | < Return to Out-of-pocket Expenses — Cycle-to-Date                                                                                                    |             |
| /iew Cycle to Date                   | Enter information and description for the new expense. Click Save or Add Another.                                                                                                    |             |
|                                      | * Required Field 🚨 View Details                                                                                                    |             |
| iew Previous Statements              |                                                                                                    |             |
| iew Historical Images                | Cardholder Name: EX, AMPLE                                                                                                    |             |
| Reports                              | Out-of-pocket Transactions - New                                                                                                    |             |
| <ul> <li>User Information</li> </ul> |                                                                                                    |             |
|                                      | Transaction Date     Expense Category     Item Count     Per Diem     Submitter       D8/28/2020     Mileage Travel     Select One     Image: Control of the select one in the select one in the selec | nit         |
|                                      | ENTITY DEPARTMENT SITE                                                                                                    |             |
|                                      | 100 8510 99<br>PROGRAM CODE CAPITAL PROJECT                                                                                                    |             |

For these type of items, you will need to load your receipts and attach as well. To attach the receipts, select save from here and you will see the receipt attachment on the next screen.

| WELLS<br>FARGO Commercial Car | d Expens            | e Reportin                                                                 | 9                        |                          |                              |                  |                     | He                  | (ql           |                  | × Close    |
|-------------------------------|---------------------|----------------------------------------------------------------------------|--------------------------|--------------------------|------------------------------|------------------|---------------------|---------------------|---------------|------------------|------------|
| Role: OOP Only User           |                     |                                                                            |                          |                          |                              |                  |                     |                     |               | Wel              | come Ample |
| Out-of-pocket Expenses — O    | Cycle-to-Da         | ate                                                                        |                          |                          |                              |                  |                     |                     |               |                  |            |
| ▼ Manage Statements           | <u> </u>            | 1007 - 307                                                                 | 14 (1825)(197)           | 3                        |                              |                  |                     |                     |               |                  |            |
| Review Open Statements        | Select Ac           | id an Expense,                                                             | or if available, se      | elect expenses, a        | nd click Modify              | y.               |                     |                     |               |                  |            |
| View Cycle-to-Date            |                     |                                                                            |                          |                          |                              |                  |                     | 5                   | tatement Rec  | ceipt Actions    | Print -    |
| View Previous Statements      | * Requi             | red Field 📑                                                                | Add Receipt              |                          |                              |                  |                     |                     |               |                  |            |
| View Historical Images        |                     |                                                                            |                          |                          |                              |                  |                     |                     |               |                  |            |
| ► Reports                     | 💽 Y                 | 'our changes ha                                                            | ve been saved.           |                          |                              |                  |                     |                     |               |                  |            |
| User Information              | Reminde<br>Grace Pe | r Period: 0<br>eriod: 0                                                    | 08/29/2020<br>08/30/2020 |                          |                              |                  |                     |                     |               |                  |            |
|                               | Viewing 1           | to 2 of 2 Items<br>t-of-pocket Expe<br>I   <u>Clear All</u><br>Transaction | Expense                  |                          |                              | Distance /       | Rate / Per          |                     | Receipt       | Add<br>Receipt   | an Expense |
|                               |                     | Date 🔺                                                                     | Category                 | G/L Code                 | Unit                         | Item Count       | Diem                | Status              | Image         | Submitted ‡      | Amount     |
|                               | 1. 🗆                | 08/28/2020                                                                 | Mileage Travel           | 6620 -<br>Mileage/Travel | DUMMY<br>CARD(DC)            | 15.0             | 0.5750 -<br>Mileage | Pending<br>Approval |               |                  | 8.63 USD   |
|                               |                     | Description: *                                                             | Burien to Traini         | ng Site                  |                              |                  |                     |                     |               |                  |            |
|                               |                     | ENTITY: 100<br>PROGRAM CO                                                  | DE: 60                   | 1                        | DEPARTMENT:<br>RESTRICTION ( | 8510<br>CODE: 10 |                     | SITE: 99<br>CAPITAL | )<br>PROJECT: |                  |            |
|                               | 2.                  | 08/28/2020                                                                 | Mileage Travel           | 6620 -<br>Mileage/Travel | DUMMY<br>CARD(DC)            |                  |                     | Pending<br>Approval |               |                  | 8.00 USD   |
|                               |                     | Description: *                                                             | parking fee at tr        | aining site              |                              |                  |                     |                     |               |                  |            |
|                               |                     | PROGRAMICO                                                                 | DF: 60                   | 1                        | EPARIMENT:                   | 0510<br>CODF: 10 |                     | CAPITAL             | PROJECT:      |                  |            |
|                               | Select Al           | LI Clear All                                                               |                          |                          |                              |                  |                     |                     |               |                  |            |
|                               | Modify              | y Delete                                                                   |                          |                          |                              |                  |                     |                     |               |                  |            |
|                               |                     |                                                                            |                          |                          |                              |                  |                     |                     | Total         | Out-of-pocket: ' | 16.63 USD  |
|                               | Viewing 1           | to 2 of 2 Items                                                            |                          |                          |                              |                  |                     |                     |               | 👍 Add            | an Expense |

Note that that screen is your main Cycle to date screen and lists your individual expenses.

You can also select other expense categories as needed. They work the same way.

Next, at the end of your weekly cycle, you will need to SUBMIT your expense report to your supervisor for approval. In this example the cycle ends on 8/28, and the REMINDER period Grace period (8/29 and 8/30) are listed. These are the days you need to submit your expense report to your Supervisor.

To do that, you need to be in that Period. The system will automatically move everything from the Cycle to date section to the Review Open Statements section. In this example, I have waited a day and the system now looks like this on the 29<sup>th</sup>, noting that your entries to the cycle to date are now in the Open Statements section. You can still modify and add items to that old cycle during this time, and when ready, select the "Statement Reviewed" button at the bottom to submit to your supervisor.

| WELLS<br>FARGO | Commercial Carc    | l Expens                                     | e Reportin                                                                      | 9                                           |                          |                   |                                                            |           | Help                                                 | D           |                 | × Close       |
|----------------|--------------------|----------------------------------------------|---------------------------------------------------------------------------------|---------------------------------------------|--------------------------|-------------------|------------------------------------------------------------|-----------|------------------------------------------------------|-------------|-----------------|---------------|
| Role: OOP      | Only User          |                                              |                                                                                 |                                             |                          |                   |                                                            |           |                                                      |             | Weld            | come Ample Ex |
| Out-of-p       | ocket Expenses — M | anage Exp                                    | penses                                                                          |                                             |                          |                   |                                                            |           |                                                      |             |                 |               |
| ▼ Mana         | ge Statements      |                                              |                                                                                 |                                             |                          |                   |                                                            |           |                                                      |             |                 |               |
| Review (       | Open Statements    | Select a tr                                  | ansaction, and                                                                  | click a function t                          | below. Click Sav         | ve or Stateme     | nt Reviewed.                                               |           |                                                      |             |                 |               |
| View Cyc       | cle-to-Date        |                                              |                                                                                 |                                             |                          |                   |                                                            |           | Sta                                                  | tement Rece | eipt Actions 🗸  | Print -       |
| View Pre       | vious Statements   | * Require                                    | ed Field 👔 🖟                                                                    | Add Receipt                                 |                          |                   |                                                            |           |                                                      |             |                 |               |
| View His       | torical Images     |                                              |                                                                                 |                                             |                          |                   |                                                            |           |                                                      |             |                 |               |
| ► Repo         | rts                | OOP Use                                      | r Summary                                                                       |                                             |                          |                   |                                                            |           |                                                      |             |                 |               |
| ► User         | Information        | OOP Use<br>Status:<br>Out-of-po<br>Total Ame | r Name:<br>cket:<br>ount:                                                       | EX, AMPLE<br>Open<br>16.63 USD<br>16.63 USD |                          |                   | Start Date:<br>End Date:<br>Reminder Peri<br>Grace Period: | iod:      | 08/22/2020<br>08/28/2020<br>08/29/2020<br>08/30/2020 |             |                 |               |
|                |                    | Viewing 1<br>Out                             | to 2 of 2 Items<br>-of-pocket Exper<br>  <u>Clear All</u><br><u>Transaction</u> | Expense<br>Category                         | C/I Code                 | Ilait             | Distance /                                                 | Rate / Pe | Ctature                                              | Receipt     | Receipt         | an Expense    |
|                |                    | 1.                                           | 08/28/2020                                                                      | Mileage Travel                              | 6620 -                   | DUMMY             | 15.0                                                       | 0.5750 -  | Pending                                              | image       |                 | 8.63 USD      |
|                |                    |                                              | Description: *                                                                  | -<br>Burien to Train                        | Mileage/Travel           | CARD(DC)          |                                                            | Mileage   | Approval                                             |             |                 |               |
|                |                    |                                              | ENTITY: 100                                                                     | Dunch to shan                               | ing one                  | EPARTMENT:        | 8510                                                       |           | SITE: 9                                              | 9           |                 |               |
|                |                    |                                              | PROGRAM CO                                                                      | DE: 60                                      | F                        | RESTRICTION       | CODE: 10                                                   |           | CAPITAI                                              | L PROJECT:  |                 |               |
|                |                    | 2.                                           | 08/28/2020                                                                      | Mileage Travel                              | 6620 -<br>Mileage/Travel | DUMMY<br>CARD(DC) |                                                            |           | Pending<br>Approval                                  |             | $\checkmark$    | 8.00 USD      |
|                |                    |                                              | Description: *                                                                  | parking fee at t                            | training site            |                   |                                                            |           |                                                      |             |                 |               |
|                |                    |                                              | ENTITY: 100                                                                     |                                             | ſ                        | EPARTMENT:        | 8510                                                       |           | SITE: 9                                              | 9           |                 |               |
|                |                    |                                              | PROGRAM CO                                                                      | DE: 60                                      |                          | RESTRICTION       | CODE: 10                                                   |           | CAPITA                                               | L PROJECT:  | 8               |               |
|                |                    | Select All                                   | <u>Clear All</u>                                                                |                                             |                          |                   |                                                            |           |                                                      |             |                 |               |
|                |                    | Modify                                       | Delete                                                                          |                                             |                          |                   |                                                            |           |                                                      |             |                 |               |
|                |                    |                                              |                                                                                 |                                             |                          |                   |                                                            |           |                                                      | Total O     | ut-of-pocket: ' | 16.63 USD     |
|                |                    | Viewing 1<br>Save                            | to 2 of 2 Items Statement                                                       | t Reviewed                                  | 5                        |                   |                                                            |           |                                                      |             | 🍎 Add           | an Expense    |

Other notes – In this example the new cycle date Is also open, for the next cycle. You can always submit older items, but the cycle is what dictates the payment process. Your manager will have 3 days to review, and then the ACH payment will generate and will take 2-3 business days to hit your account.